## **Create Impromptu Appointments**

### STUDENT INFORMATION SYSTEM

### INTRODUCTION

This guide has been created to provide step-by-step instructions for accessing and using the Create Impromptu Appointment feature within the Advising/Tutoring Appointment System.

The Create Impromptu Appointment feature allows advisors/tutors to input appointment data for appointments that were not previously scheduled in the Advising/Tutoring Appointment System. This can include appointment data for drop-in advising, phone calls, emails, and other student interactions that were not scheduled.

# **ADVISOR DASHBOARD**

Log into the Student Information System, select Advisors from the top left menu, and then choose the Advising/Tutoring Appointments tile from the advisor dashboard.

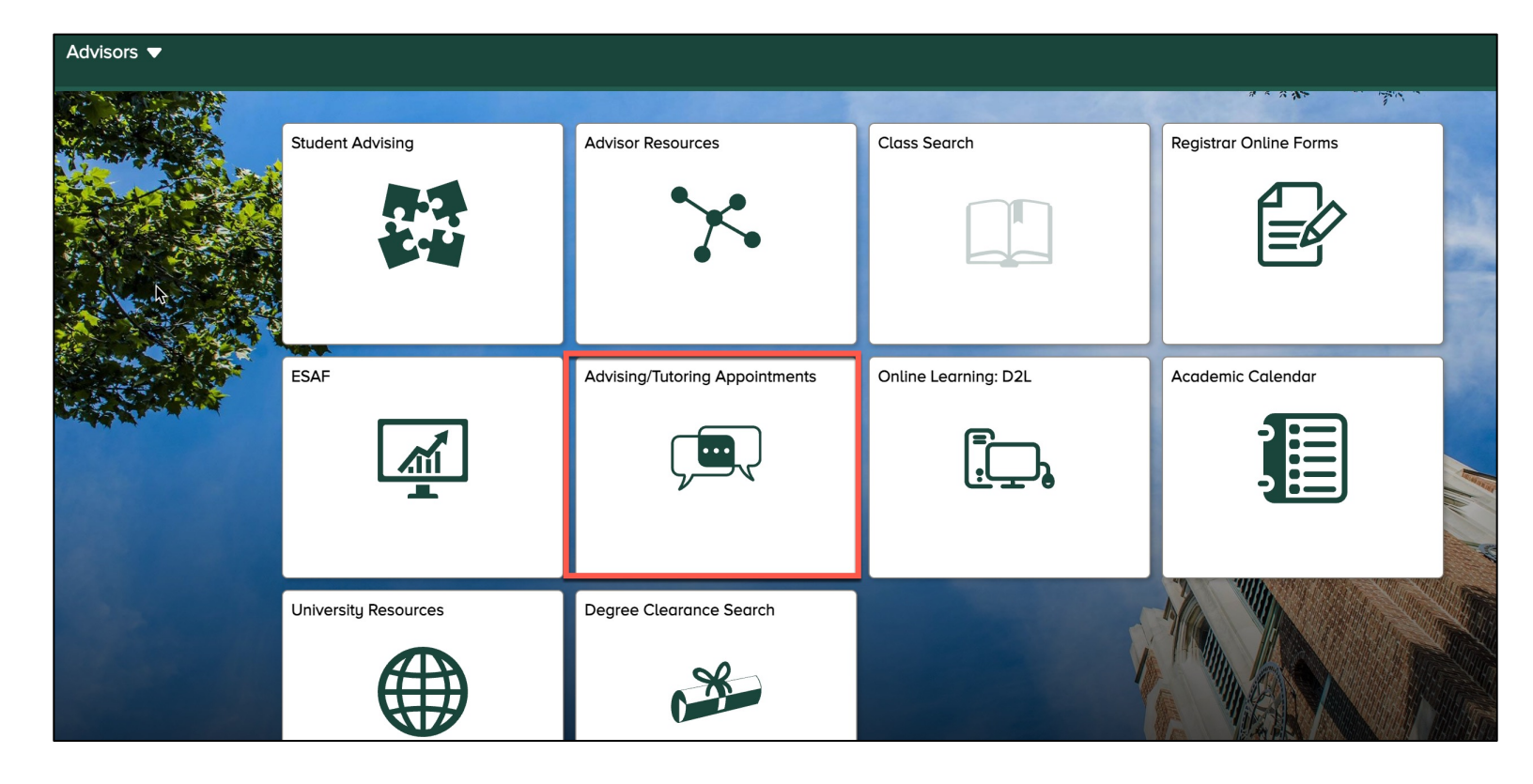

From the left menu, select My Appointments-Advisor-Single.

| My Appointment Settings            |
|------------------------------------|
| My Appointments-Advisor-<br>Single |
| 📄 Bulk Impromptu Upload            |
| View Advisor My<br>Appointments    |

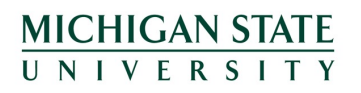

# LOCATING CREATE IMPROMPTU APPOINTMENT

At the top of the My Appointment Settings page, select Create Impromptu Appointment button.

### \*My Appointment Settings

| Today's Appointments - Tuesday Jun 25 2024 | promptu Upload |
|--------------------------------------------|----------------|
|                                            |                |
| No appointments to display.                |                |

#### **Find an Existing Value**

#### Search Criteria

Enter any information you have and click Search. Leave fields blank for a list of all values.

| In the Search Criteria box,    |
|--------------------------------|
| enter the student's ID number, |
| campus ID (NetID), or last     |
| name and first name. Then      |
| select Search.                 |

| Recent Searches | Choose from recent searches |
|-----------------|-----------------------------|
|                 |                             |
| ID:             |                             |
| ID.             | begins with $\checkmark$    |
| Campus ID:      | begins with $\checkmark$    |
| National ID:    | begins with V               |
| Last Name:      | begins with V               |
| First Name:     | begins with V               |
|                 | ∧ Show fewer options        |
| _               | Case Sensitive              |
|                 | Search                      |
|                 |                             |

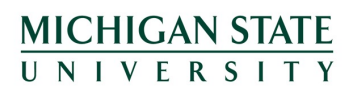

# **NEW IMPROMPTU APPOINTMENT FORM**

You are now on the New Impromptu Appointment form. To begin, enter the advisor's ID number and appointment reason code. You can select the magnifying glass if the appointment reason code is unknown.

| New       | Impromptu A               | Appointment                         |
|-----------|---------------------------|-------------------------------------|
| Student I | D:                        |                                     |
| Advisor:  | Q                         |                                     |
| College   | or Academic Support Unit: | College of Natural Science Advising |
| Reason:   | 0101 <b>Q</b>             | Environmental Geosciences           |

| New Impromptu Appointment                                             |
|-----------------------------------------------------------------------|
| Student ID:                                                           |
| Advisor: Q                                                            |
| College or Academic Support Unit: College of Natural Science Advising |
| Reason: 0101 Q Environmental Geosciences                              |
| Duration:<br>030 Minutes                                              |
| Additional Information:                                               |
|                                                                       |
| Method: Impromptu Phone ~                                             |
| Date: 06/24/2024 End: 10:00 AM O End:                                 |
| Save Impromptu Appointment                                            |

Enter the length of the appointment under the Duration heading, followed by any pertinent details regarding the appointment in the Additional Information space.

Complete the form by entering the method of the appointment (Zoom, Phone, Email, or In-Person), and Date and time of the impromptu appointment.

Select Save Impromptu Appointment to complete the process.

MICHIGAN STATE UNIVERSITY

## **EDITING/DELETING IMPROMPTU APPOINTMENTS**

Advisors/tutors can edit or delete an impromptu appointment after it has been created.

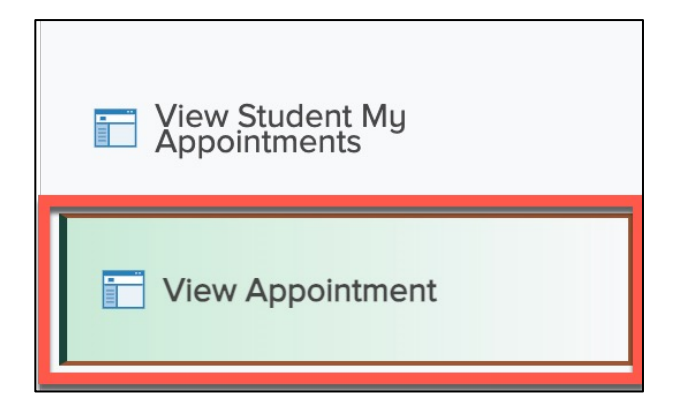

**MICHIGAN STATE** 

UNIVERSITY

First, locate the appointment through the View Appointment tab in the Advising/Tutoring Appointment System menu.

Search for the appointment using either the Appointment ID number, the student's ID number, the student's first and last name, the academic advisor's ID or first and last name, and include a date or date range. Select Search to generate the results.

| <ol> <li>Recent Searches</li> </ol> | Choo             | se from recent se            | earches   |    | ~ /   | >     | n s  | aveo | d Sea | arche | es (            | Cho |
|-------------------------------------|------------------|------------------------------|-----------|----|-------|-------|------|------|-------|-------|-----------------|-----|
| Appointmen                          | t ID:            | begins with $\vee$           |           |    |       |       |      |      |       |       |                 |     |
| ID:                                 |                  | begins with $\smallsetminus$ | 123456789 |    |       |       |      |      |       |       |                 |     |
| Name:                               |                  | begins with $\smallsetminus$ |           |    |       |       |      |      |       |       |                 |     |
| Appointmen                          | t Date:          | = ~                          |           | R. |       |       |      |      |       |       |                 |     |
| Status:                             |                  | begins with $\checkmark$     |           |    | Calen | dar A | Appo | intm | ent D | Date  |                 | ×   |
| Academic A                          | dvisor:          | begins with $\checkmark$     |           |    | Jun   | e     |      | 76   | 2024  |       | $\mathbf{\vee}$ |     |
| Name:                               |                  | begins with $\checkmark$     |           |    | S     | M     | т    |      | т     | E     | e               |     |
|                                     | ∧ <mark>S</mark> | how fewer option             | S         |    | 0     | IVI   |      |      |       |       | 1               |     |
|                                     |                  | ase Sensitive                |           |    | 2     | 3     | 4    | 5    | 6     | 7     | 8               |     |
|                                     |                  |                              |           |    | 9     | 10    | 11   | 12   | 13    | 14    | 15              |     |
|                                     |                  | Search                       | Clear     |    | 16    | 17    | 18   | 19   | 20    | 21    | 22              |     |
|                                     |                  |                              |           |    | 23    | 24    | 25   | 26   | 27    | 28    | 29              |     |
|                                     |                  |                              |           |    | 30    |       |      |      |       |       |                 |     |

## EDITING/DELETING IMPROMPTU APPOINTMENTS CONT.

The search results will populate below the Search Criteria box. Select the appointment you wish to edit.

| <b>- S</b> | e <mark>arch Results</mark><br>0 results ID " |    | Appoir | ntment Date "2      | 2024-06-04,2 | 024-06-25"        |                     |      |                 |                 |                  |            |
|------------|-----------------------------------------------|----|--------|---------------------|--------------|-------------------|---------------------|------|-----------------|-----------------|------------------|------------|
| Í          |                                               |    |        |                     |              |                   |                     |      |                 | View All 📘 🗖    | First 🕢 1-1      | l0 of 10 🕧 |
|            | Appointment ID                                | ID | Name   | Appointment<br>Date | Status       | Reason            | Academic<br>Advisor | Name | Begin           | End             | Duration<br>Time |            |
|            |                                               |    |        | 06/05/2024          | Scheduled    | NSO Human Biology |                     |      | 11.00.00.000000 | 13.00.00.000000 | (blank)          | >          |

Choose from the buttons located at the bottom of the screen to edit or delete the appointment. When selecting edit, users can adjust the appointment reason, duration, method, date, and time. Remember to select Save to save all changes.

| Edit Appointment                                               |
|----------------------------------------------------------------|
| Student ID                                                     |
| Advisor                                                        |
| College or Academic Support Unit                               |
| College of Natural Science                                     |
| Reason 0101 Q Description Environmental Geosciences            |
| Duration                                                       |
| 030 Minutes                                                    |
| Method                                                         |
| Impromptu Phone                                                |
| Appointment Date 06/24/2024 End 10:00 AM C End 10:30:00.000000 |

**MICHIGAN STATE** 

UNIVERSITY